## Aktualizacja centrali ZENIT JZ-2005

1. Odinstaluj poprzednią wersję programu. W tym celu przejdź do **Menu Start / Ustawienia / Panel Sterowania / Dodaj lub usuń programy** Wybierz z listy program "JZ 2005" a następnie usuń.

- 2. Uruchom plik instalacyjny "JZ\_2005\_1.09.11.exe" i postępuj zgodnie ze wskazówkami instalatora.
- 3. Połącz się z centralą za pomocą interfejsu.
- 4. Po uzyskaniu połączenia przejdź do:

| KG JZ 2005 - Release ver 01.09.11 - 29/05/2006 | <u>×</u>                                               |
|------------------------------------------------|--------------------------------------------------------|
| File Widok Opcje ?                             |                                                        |
| Kali Help F1   About Konfigur                  | lel - F6 Mapa - F7<br>acja - F3                        |
| 1 Wtryskiwacz<br>2 Inj_##                      |                                                        |
| 3   Benzyna (ms)     4   00,00                 | Temp. reduktora Temp. gazu<br>-62 -62                  |
| Gaz (ms)                                       | Ciśnienie 4,961 <sub>Bar</sub><br>Nap. zasilania 0,0 v |
|                                                |                                                        |
| COM OK Time: 0:00:16                           |                                                        |

 Pierwszy wiersz ("Release ver 01.09.11 – 29/05/2006") to wersja programu "JZ 2005" wraz z datą jej wydania. Drugi wiersz (np. "Firmware ver 01.34 – 24/02/2006") to wersja oprogramowania które jest aktualnie w sterowniku.

Trzeci wiersz ("File ver 01.34 – 08/06/2006") to najnowsza dostępna obecnie wersja oprogramowania sterownika.

Jeżeli dostępna jest nowsza wersja oprogramowania niż ta która jest w sterowniku to aktywny jest przycisk "**Update firmware**" i po kliknięciu tego przycisku można przeprowadzić aktualizację. Proces aktualizacji przebiega automatycznie, rozpoczyna się od zapamiętania parametrów konfiguracji i modelu. Po zakończeniu aktualizacji parametry te są zapisywane do centrali.

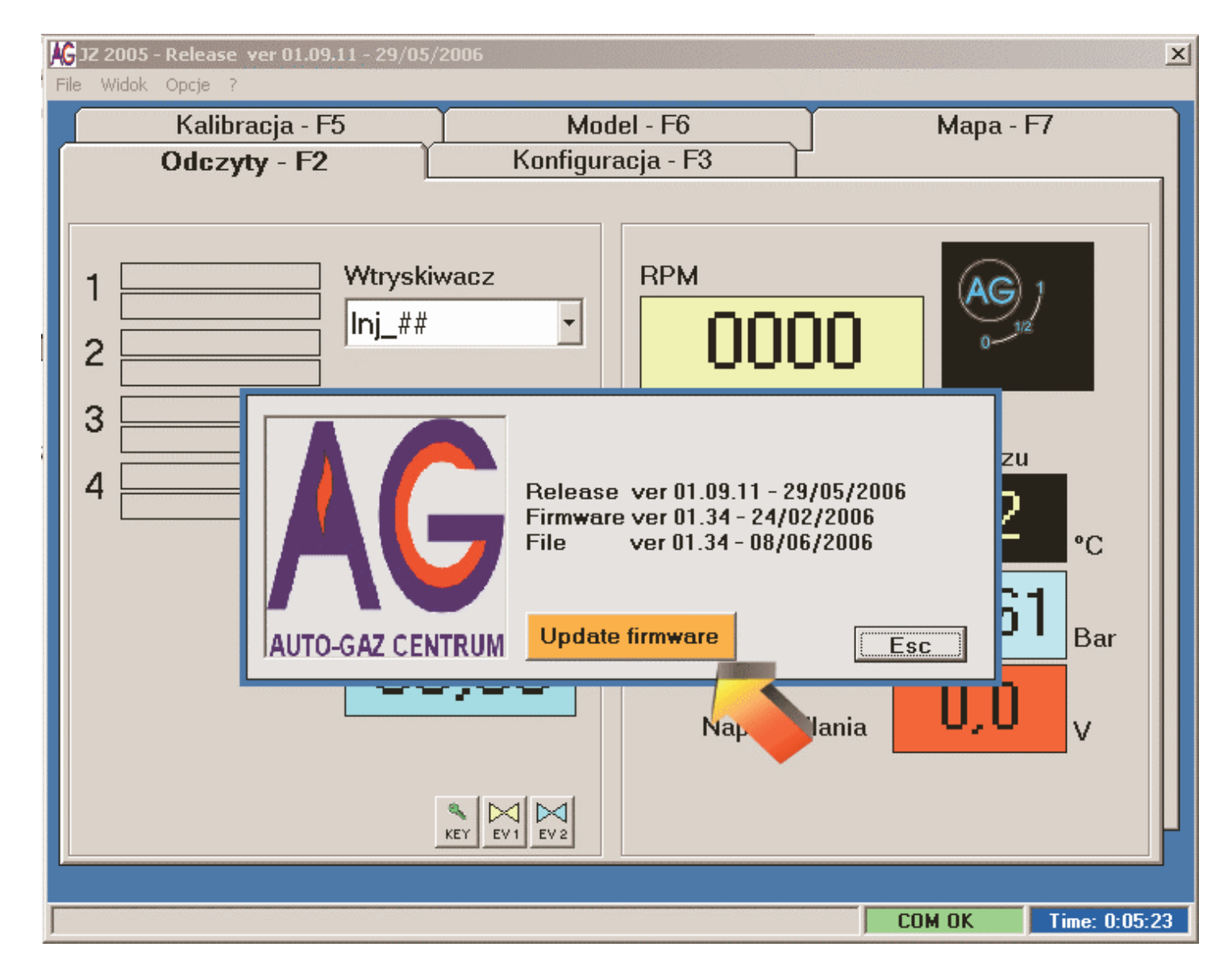

6. W trakcie aktualizacji postępuj zgodnie ze wskazówkami tzn. wyłącz zapłon, nie uruchamiaj w trakcie silnika ani żadnych urządzeń, sprawdź stan baterii w komputerze przenośnym. Przerwanie aktualizacji w trakcie jej trwania może uszkodzić centralę.